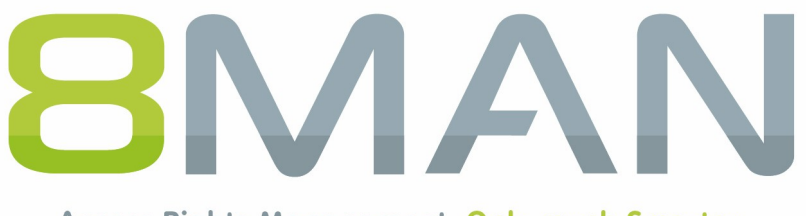

Access Rights Management. Only much Smarter.

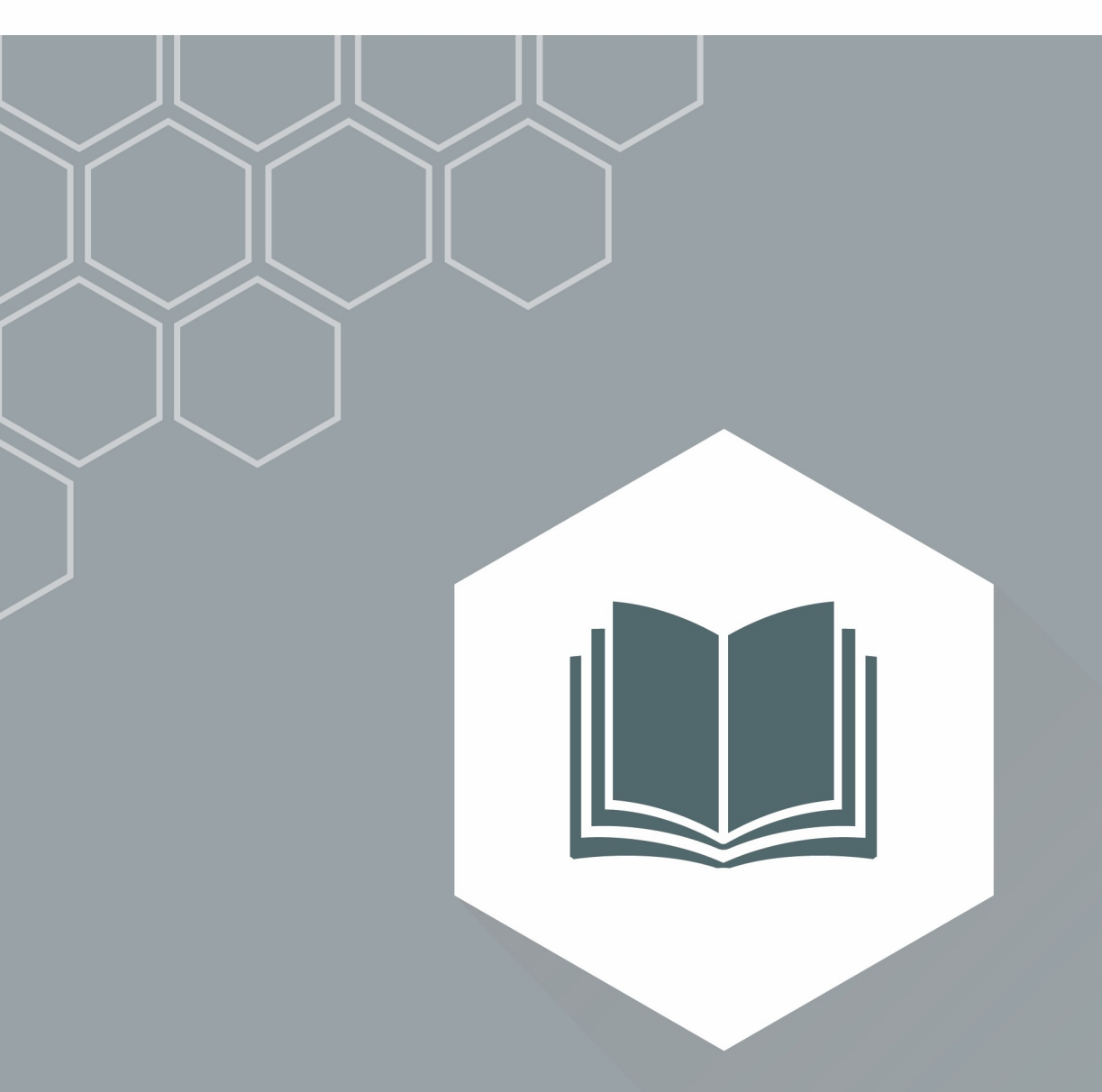

# Access Rights Management Using Templates

Version 9

© 2018 Protected Networks GmbH

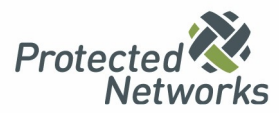

| 1   | Structure of the document                       | . 4  |
|-----|-------------------------------------------------|------|
| 2   | Take advantage of customized templates          | . 5  |
| 3   | Load templates in 8MAN                          | . 6  |
| 4   | Create templates                                | . 7  |
| 4.1 | Edit and name templates                         | 7    |
| 4.2 | All templates                                   | 8    |
|     | 4.2.1 In the header of the template             | 8    |
|     | 4.2.2 Input options                             | 9    |
|     | 4.2.2.1 Availability of input types             | 9    |
|     | 4.2.2.2 Basic structure of an input option      | . 10 |
|     | 4.2.2.2.1 Frequent properties                   | . 11 |
|     | 4.2.2.2 Constraints                             | . 14 |
|     | 4.2.2.3 MultiLanguageTemplates                  | . 15 |
|     | 4.2.2.2.4 Creation rules                        | . 16 |
|     | 4.2.2.2.4.1 LookupTable                         | . 19 |
|     | 4.2.2.2.5 Hide input fields                     | . 21 |
|     | 4.2.2.3 TextField                               | . 22 |
|     | 4.2.2.4 TextArea                                | . 23 |
|     | 4.2.2.5 MultiValueText                          | . 24 |
|     | 4.2.2.6 DropDownList                            | . 25 |
|     | 4.2.2.7 FixedValue                              | . 26 |
|     | 4.2.2.8 Checkbox                                | . 27 |
|     | 4.2.2.9 Radio-Buttons                           | . 28 |
|     | 4.2.2.10 AccountSearchTextField                 | . 29 |
|     | 4.2.2.11 SearchField                            | . 31 |
| 4.3 | Templates for users/groups/contacts             | 32   |
|     | 4.3.1 Customize templates for new users         | . 32 |
|     | 4.3.1.1 Enter Name and OU                       | . 32 |
|     | 4.3.1.2 Enter additional LDAP attributes        | . 33 |
|     | 4.3.1.3 Assign group memberships                | . 34 |
|     | 4.3.1.4 Run an external program                 | . 35 |
|     | 4.3.1.5 Enter password options                  | . 36 |
|     | 4.3.1.6 Activation options                      | . 37 |
|     | 4.3.1.7 Create an Exchange mailbox              | . 38 |
|     | 4.3.2 Customize templates for new groups        | . 41 |
|     | 4.3.2.1 Preset group options (group type/scope) | . 41 |
|     | 4.3.2.2 Preset group members                    | . 42 |
|     |                                                 |      |

|     | 4.3.2.3 | Enable e-mail (create distribution group) in Exchange                    | . 43 |
|-----|---------|--------------------------------------------------------------------------|------|
|     | 4.3.3   | Customize templates for new contacts                                     | . 45 |
|     | 4.3.4   | Make templates for users/groups/contacts available in the Web client     | . 47 |
| 4.4 | Open (  | Order templates                                                          | . 48 |
|     | 4.4.1   | Structure of an Open Order template                                      | . 49 |
|     | 4.4.2   | Create an input option                                                   | . 50 |
|     | 4.4.3   | Specific Open Order input options                                        | . 51 |
|     | 4.4.3.1 | AccountSearchTextField                                                   | . 51 |
|     | 4.4.3.2 | Radio-Buttons                                                            | . 53 |
|     | 4.4.4   | Spezifische Open Order Textanzeigen                                      | 0    |
|     | 4.4.5   | Spezifische Open Order Sichtbarkeitssteuerungen und Gültigkeitsprüfungen | 0    |
|     | 4.4.6   | Open Order Vorlagen in den 8MATE GrantMA einbinden                       | . 54 |
|     | 4.4.6.1 | Enter the template's call into the XML Resource Configuration            | . 55 |
|     | 4.4.6.2 | Upload an XML resource configuration to the Data Owner configuration     | . 56 |
|     | 4.4.6.3 | Set the Open Order resource to requestable                               | . 57 |

## **1** Structure of the document

With 8MAN you can use customized templates for:

- creating users
- creating groups
- creating contacts (Rich Client only)
- Open Order

Customize the templates according to your needs to standardize, simplify and accelerate the creation of objects. We describe the advantages of individualized templates in the <u>following chapter</u>.

In the section "All template types", we describe the blocks of the templates: The input options with their <u>properties</u>, <u>constraints</u> and <u>CreationRules</u>. These are the same for all types of templates.

In the following chapters we deal with the specific elements of the templates for <u>users</u>, <u>groups</u>, <u>contacts</u> and <u>Open</u> <u>Order</u>.

## 2 Take advantage of customized templates

8MAN provides a set of standard templates, for example for the creation of new users. Based on the template, 8MAN generates the input masks. Use templates customized to your needs and create new objects in a standardized, simplified and accelerated way. The most important advantages are described below:

## Dropdown menus and lookups

Assign input fields with drop-down menus from which users can choose. Depending on the selection, additional fields can be filled automatically. You avoid incorrect entries, accelerate the input and have a standardized result. *Example* 

For the location field, choose "Berlin", "Munich", "Vienna". Based on the selection, the fields "Street", "ZIP" and "City" are filled automatically.

### Validation rules

Validate whether the value entered matches certain rules.

### Examples

- Minimum length for a password
- Check the format of a telephone number

### Group memberships

When creating a user, specify in which groups the new user becomes a member.

### **Required fields**

Specify which entries must be made (must not remain empty)..

### Set default values

Assign fields with default values - changeable or not changeable.

### **Creation rules**

Determine how a resulting field is filled from entries that have already been made.

### Example

The login name and the email address are automatically generated from the first name and last name.

## Hide input fields

If certain inputs are not required in your company or are already filled with defaults, hide individual input fields or entire areas. This reduces the complexity of the input masks.

## 3 Load templates in 8MAN

Save Templates in the directory:

### %ProgramData%\protected-networks.com\8MAN\data\templates

This directory is constantly monitored by 8MAN on new templates (file watcher). New templates will automatically load 8MAN based on the .json file extension. LDAP attributes used in templates are loaded dynamically.

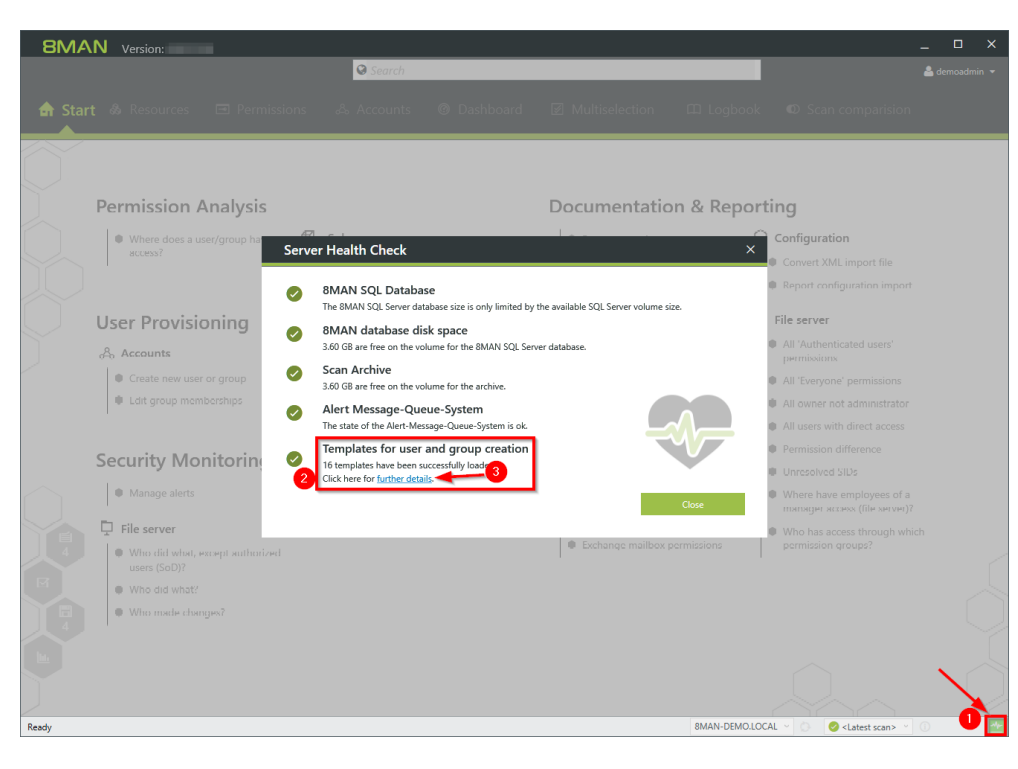

If errors occur when the templates are loaded, they are displayed in the server health check.

You will also find information on the conditions (<u>constraints</u>) applied here.

## 4 Create templates

## 4.1 Edit and name templates

8MAN provides sample templates in the directory:

### %ProgramData%\protected-networks.com\8MAN\data\templates

Remove the extension ".example" and assign the desired filename. The filenames must end as follows depending on the template type:

- .CreateNewUser.json
- .CreateNewGroup.json
- .CreateMailContact.json (rich client only)
- .OpenOrderTemplate.json

### Example

"NewUserSales.CreateNewUser.json"

The templates use the JSON format. Customize the templates with appropriate editors. We recommend using <u>Visual Studio Code</u> (with syntax check) or <u>notepad++</u>.

You can find more information about the JSON format on Wikipedia.

## 4.2 All templates

## 4.2.1 In the header of the template

### "Version": 1

Leave the value 1.

A value prepared / reserved for future versions of templates.

### "TemplateType":

Specify the type of the template. The following types are available:

- CreateNewUser
- CreateNewGroup
- CreateMailContact (rich client only)
- OpenOrderRequest

The entry must match the <u>file name</u>.

### "Id":

Assign a unique ID. The format is freely selectable. Doubled IDs result in an error message in the <u>server health</u> <u>check</u>.

We recommend using a GUID, e.g. from guidgen.com.

### "Displayname":

Assign a name for the template. The name is displayed to the 8MAN user in the template selection (rich client and GrantMA).

### "Description":

Assign a description which is also displayed to the user when the template is selected and helps to further distinguish it.

### "FullQualifiedDomainName":

Specify the FQDN of the domain. Templates can only be mapped to one domain and are only available in this domain.

The value defined here is available as variable [fqdn] for creation rules.

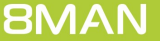

# 4.2.2 Input options

# 4.2.2.1 Availability of input types

|                             | User         | Group        | Contact      | Open Order   |
|-----------------------------|--------------|--------------|--------------|--------------|
| <u>TextField</u>            | $\checkmark$ | $\checkmark$ | $\checkmark$ | $\checkmark$ |
| <u>TextArea</u>             | 1            | 1            | 1            | 1            |
| <u>MultiValueText</u>       | 1            | 1            | 1            | 1            |
| <u>DropDownList</u>         | 1            | 1            | 1            | 1            |
| <u>FixedValue</u>           | 1            | $\checkmark$ | 1            | 1            |
| SearchField                 | 1            | 1            | 1            | ×            |
| <u>Checkbox</u>             | 1            | 1            | X            | $\checkmark$ |
| Radio                       | ×            | ×            | x            | 1            |
| AccountSearchTextField      | ×            | ×            | x            | $\checkmark$ |
| GroupAccountSearchTextField | ×            | ×            | ×            | 1            |
| GroupAccountSearchTextField | ×            | ×            | ×            | $\checkmark$ |
| DatePicker                  | ×            | ×            | ×            | 1            |
| DateRangePicker             | ×            | ×            | ×            | $\checkmark$ |
| PasswordField               | ×            | ×            | ×            | 1            |
| Numeric                     | ×            | ×            | X            | $\checkmark$ |

## 4.2.2.2 Basic structure of an input option

With an input option, you create the prerequisite for the user to enter data into a form.

Prior to the actual input possibility, the allocation, e.g. for which LDAP attribute the input is to be made.

Example of an assignment in templates for users / groups / contacts

"Name": "sn",
"Definition": {
 Properties listing
}

The properties define how the input option is displayed and how it behaves.

**8MAN** 

# 4.2.2.2.1 Frequent properties

### "Type":

### Specifies the type of the input field.

| Optional:                      | no                                                                                            |
|--------------------------------|-----------------------------------------------------------------------------------------------|
| Characteristics:               | This entry must be the first within the definition.                                           |
| Possible values:               | Depending on the template type. An overview of the available types can be found <u>here</u> . |
| Default value:                 |                                                                                               |
| Example:                       | "Type": TextArea                                                                              |
|                                |                                                                                               |
| "Label":                       |                                                                                               |
| The label of the input field t | o be displayed.                                                                               |
| Optional:                      | yes                                                                                           |
| Characteristics:               | multilanguage is possible                                                                     |
| Possible values:               | any text                                                                                      |

| Example: | "Labal". | "Commont" |
|----------|----------|-----------|
|          | Label :  | comment   |

### "DefaultValue":

| A value already pre-filled when the form is loaded. |                                                             |  |
|-----------------------------------------------------|-------------------------------------------------------------|--|
| Optional:                                           | yes                                                         |  |
| Characteristics:                                    | depends on Type, see TextArea, MultiValueText, DropDownList |  |
| Possible values:                                    | any text                                                    |  |
| Default value:                                      |                                                             |  |
| Example:                                            | "DefaultValue": "This is a pre-filled value."               |  |

### "IsEnabled":

Indicates whether the field is editable.

| Optional:        | yes                                                        |
|------------------|------------------------------------------------------------|
| Characteristics: | Fields that can not be edited must not be required fields. |
| Possible values: | true or false                                              |
| Default value:   | true                                                       |
| Example:         | "IsEnabled":false                                          |

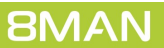

### "IsRequired":

Indicates whether the field is a mandatory field.

| Optional:        | yes                                                        |
|------------------|------------------------------------------------------------|
| Characteristics: | Required fields must not be disabled ( <u>IsEnabled</u> ). |
| Possible values: | true or false                                              |
| Default value:   | false                                                      |
| Example:         | "IsRequired":true                                          |

#### "Description":

| Description of the field for display in the tooltip. |                                                                 |  |  |
|------------------------------------------------------|-----------------------------------------------------------------|--|--|
| Optional:                                            | yes                                                             |  |  |
| Characteristics:                                     | multilanguage is possible                                       |  |  |
| Possible values:                                     | any text                                                        |  |  |
| Default value:                                       |                                                                 |  |  |
| Example:                                             | "Description": "Automatically created, non-modifiable comment." |  |  |

#### "Items":

### An items list for a drop down menu.

| Optional:        | no                                                                                                    |
|------------------|----------------------------------------------------------------------------------------------------|
| Characteristics: | used only in <u>DropDownList</u>                                                                                                    |
| Possible values: | listing                                                                                                    |
| Default value:   |                                                                                                    |
| Example:         | <pre>"Items": [    { "Value": "Berlin", "DisplayValue": "Berlin - Germany" },    { "Value": "Paris", "DisplayValue": "Paris - France" } ]</pre> |

### "DisplayValue":

### Value displayed in conjunction with <u>Value</u>.

| Optional:        | yes                                                                       |
|------------------|---------------------------------------------------------------------------|
| Characteristics: | for <u>DropDownList</u> and <u>FixedValue</u> , multilanguage is possible |
| Possible values: | any text                                                                  |
| Default value:   |                                                                           |
| Example:         | "Value": "Berlin", "DisplayValue": "Berlin - Germany"                     |

#### "Value":

| Actual value, in conjunction with <b>DisplayValue</b> . |                                                       |  |
|---------------------------------------------------------|-------------------------------------------------------|--|
| Optional:                                               | yes                                                   |  |
| Characteristics:                                        | for <u>DropDownList</u> and <u>FixedValue</u>         |  |
| Possible values:                                        | any text                                              |  |
| Default value:                                          |                                                       |  |
| Example:                                                | "Value": "Berlin", "DisplayValue": "Berlin - Germany" |  |

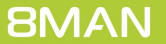

"Constraints": see constraints

## 4.2.2.2.2 Constraints

Use constraints to define:

- Conditions that must be fulfilled when entering the data
- <u>Creation rules</u>

The specification of constraints is optional.

If you define constraints for LDAP attributes, 8MAN checks whether the Active Directory also uses constraints for the attribute. If so, the stricter condition is applied. 8MAN shows in the <u>health check</u> which conditions are used.

### Available constraints (all optional)

- "MaxLength": maximum length. Default: -1 (unlimited).
- "ForbiddenChars": Specifies which characters can not be used. Default: [] (empty list).
- "ValidationRule": Regular Expression. Conditions that the entered text must meet.
- "ValidationInformation": Tooltiptext, der bei Verletzung der Constraints angezeigt wird.
- "UniquenessConstraint": "properties/ldap/uniqueness" Ensures the uniqueness of the input for AD attributes (prevents duplicates).
- "<u>CreationRule</u>": A creation rule that automatically calculates and uses the value for the field. Only allowed if <u>DefaultValue</u> is not set.

Additional validity checks and visibility controls are available for Open Order Templates.

```
Example
"Constraints": {
    "MaxLength": 20
    "ForbiddenChars": ["ö", "ä", "ü", "ß"],
    "ValidationRule": "(?=.*[A-Z])",
    "ValidationInformation":
        "Use a maximum of 20 characters, no umlauts and at least one uppercase letter."
    "<u>CreationRule</u>": "<toLowerCase>(<firstLetter>({givenname}).{sn})",
}
```

## 4.2.2.2.3 MultiLanguageTemplates

Templates can be designed multilingual.

The language selected for the 8MAN login is used for the display. If there is no entry for the selected language, the first language is used.

```
Example
{
    "Key": "Name",
    "Value": {
        "Type": "TextField",
        "DefaultValue": "",
        "IsRequired": "true",
        "Label": "['en-us:name', 'de-de:Name', 'fr-fr:Nom']"
    }
},
```

You can find more examples in the sample templates (.example) provided in the setup:

%programdata%\protected-networks.com\8MAN\data\templates

## 4.2.2.2.4 Creation rules

All input fields that can contain a constraints field can define a CreationRule within the constraints field, which automatically calculates the value of the field.

Creation rules are only valid if you do not define a default value.

Creation rules can be linked to one another as desired, e.g. "<firstLetter>({givenname}).{sn}@[fqdn]". Spaces are also relevant.

The creation rule is also executed when the field:

- Is hidden ("<u>IsHiddenFromRequester</u>": true or "<u>IsHidden</u>": true)
- Is not editable ("<u>IsEnabled</u>": false)

### Possibilities for creation rules

### {sn}

This text is replaced by the current value of the input field for the LDAP attribute specified in curly braces (in this example, "sn").

This also works if the referenced input field is hidden and / or not editable.

If the referenced field contains a creation rule, it is executed first. The order of execution is calculated on the basis of such field dependencies. If the creation rules of a template form a cyclic field dependency (for example, if the creation rule for "sn" contains {cn} and that for "cn" {sn}), the template is rejected as invalid. The error is displayed in the <u>health check</u>.

### [fqdn]

This text is replaced by the domain name defined in the template (FullQualifiedDomainName).

### Hello 123

Strings are accepted one by one, in this case "Hello 123".

The following special characters must be escaped with a backslash (\): backslash, round brackets, braces, comma. Note: In JSON format, the double quotes and the backslash must be escaped with a backslash. Backslashes in creation rules must therefore be doubled, e.g.

- "\\(" for the round bracket
- "\\\\" for a single backslash

A simple solution is provided by online tools that perform escaping for the JSON format e.g. <u>http://www.infobyip.com/jsonencoderdecoder.php</u>. So you only have to manually perform the escaping for the creation rules.

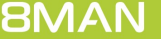

## <firstLetter>(...)

Returns the first character of the argument. *Example* <firstLetter>(Hello) is replaced by "H".

## <toUpperCase>(...)

Converts the argument to uppercase. *Example* <toUpperCase>(Hello) is replaced by "HELLO".

## <toLowerCase>(...)

Converts the argument to lowercase. *Example* <toLowerCase>(Hello) is replaced by "hello".

## <trim>(...)

Deletes spaces at the beginning and end of the argument. *Example* <trim>( Hello ) is replaced by "Hello".

## <subst>(...)

Deletes blanks and hyphens from the argument, replacing letters with accents by letters or combinations of letters without accents.

### Example

<subst>(Zoë Roßmäßler-Öker) is replaced by "ZoeRossmaesslerOeker".

## <replace>(.,.,.) <replaceOnce(.,.,.)>

Replaces characters.

### Examples

<replace>(the dog and the fox,the,a) = "a dog and a fox" <replaceOnce>(the dog and the fox,the,a) = "a dog and the fox" <replace>(Norbert Van Eggert, ,) = "NorbertVanEggert" <replace>(Norbert Van Eggert, ,.) = "Norbert.Van.Eggert"

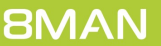

### <regExpr>('...',...)

Specifies the first match of the regular expression (within the single quotation marks), applied to the second argument (begins immediately after the comma, spaces after the comma are counted).

Example

<regExpr>('.{3}',Hello) Is replaced by "Hel".

All common regular expressions are supported. As a special feature, the grouping construct (? <This> ...) is also supported. The match on this group is returned.

Example

```
<regExpr>('.{3}(?<this>.*)',Hello) Is replaced by "lo".
```

There are online tools that can be used to test regular expressions, e.g. <u>http://regex101.com</u>. All functions can be arbitrarily nested.

Example

<regExpr>('.{1}',<trim>(<toLowerCase>({sn})))

```
Complex example for an email address validation
```

```
"Name": "emailaddresses",
"Definition": {
    "Iype": "TextArea",
    "Label": "Email addresses",
    "IsRequired": true,
    "IsEnabled": true,
    "Constraints": {
        "MaxLength": 500,
        "ValidationRule": "^((([a-z][a-z0-9]+:)?([A-Z][A-Z0-9]+:)?(\\w+([-+.']\\w+)*@\\w+([-.]\\w+)*\\.\
\w+([-.]\\w+)*(\\r\n)?\\n?)+)*)$",
        "ValidationInformation": "Does not match the email format!",
        "CreationRule": "SMTP:<tolowerCase>({samaccountname})@<tolowerCase>([fqdn])
\r\nsmtp:<tolowerCase>(<firstLetter>({givenname})).<tolowerCase>({sn})@<tolowerCase>([fqdn])"
    }
}
```

## 4.2.2.2.4.1 LookupTable

With LookupTable, you create pairs of values that you use to fill fields automatically.

A definition for a lookup table has the following format:

- LookupTableId: This identifier is used to refer to the lookup table for additional fields.
- LookupTable: Value pairs of the table. The assignment is always one-to-one.

#### Example

In the following example, the user selects a company in a drop-down. Depending on the choice, the street, zip code, city are defined.

Define value pairs

```
"LookupTables": [
  { "Name": "LookupTableStreet",
    "Definition": {
      "Type": "LookupTable",
      "LookupTableId" : "Street",
      "LookupTable" : {
        "Demo Company Holding": "Demostreet 1",
        "Demo Company Marketing Solutions": "Demostreet 2",
        "Demo Company Services": "Demostreet 3"
     }
    }
  },
  { "Name": "LookupTableZIPcode",
    "Definition": {
      "Type": "LookupTable",
      "LookupTableId" : "ZIPcode",
      "LookupTable" : {
        "Demo Company Holding": "10000",
        "Demo Company Marketing Solutions": "20000",
        "Demo Company Services": "90000"
      }
    }
  },
  { "Name": "LookupTableCity",
    "Definition": {
      "Type": "LookupTable",
      "LookupTableId" : "City",
      "LookupTable" : {
        "Demo Company Holding": "Berlin",
        "Demo Company Marketing Solutions": "Hamburg",
        "Demo Company Services": "Munich"
      }
    }
 }
],
```

#### Drop down menu and fill the fields

```
{
  "Name": "company",
  "Definition": {
    "Type": "DropDownList",
    "Items": [
      { "Value": "Demo Company Holding", "DisplayValue": "Demo Company Holding" },
      { "Value": "Demo Company Marketing Solutions", "DisplayValue": "Demo Company Marketing
Solutions" },
      { "Value": "Demo Company Services", "DisplayValue": "Demo Company Services" }
    ],
    "Label": "Company"
  }
},
{
  "Name": "streetAddress",
  "Definition": {
    "Type": "TextField",
    "IsEnabled": false,
    "<u>Constraints</u>": {
      "CreationRule": "<lookup>(Street,{company})"
    },
    "Label": "Street"
  }
},
{
  "Name": "postalCode",
  "Definition": {
    "Type": "TextField",
    "IsEnabled": false,
    "<u>Constraints</u>": {
      ""CreationRule": "<lookup>(ZIPcode, {company})"
    },
    "<u>Label</u>": "ZIP"
  }
},
{
  "Name": "1",
  "Definition": {
    "Type": "TextField",
    "IsEnabled": false,
    "<u>Constraints</u>": {
      "CreationRule": "<lookup>(City,{company})"
    },
    "Label": "City"
  }
},
```

## 4.2.2.2.5 Hide input fields

### IsHiddenFromRequester

Specifies that the affected area is not displayed to the requester.

| Optional:        | yes                                                                             |
|------------------|---------------------------------------------------------------------------------|
| Characteristics: | Effective only in the web client / GrantMA, can be overriden by "IsHidden":true |
| Possible values: | true or false                                                                   |
| Default value:   | false                                                                           |
| Example:         | "IsHiddenFromRequester":true                                                    |

### IsHidden

Specifies that the area is never displayed, even to the administrator in the post-processing of requests.

| Optional:        | yes                                                  |
|------------------|------------------------------------------------------|
| Characteristics: | if set to true, IsHiddenFromRequester is ineffective |
| Possible values: | true or false                                        |
| Default value:   | false                                                |
| Example:         | "IsHidden":true                                      |

## 4.2.2.3 TextField

TextField is a single-line text input field.

Required

<u>Type</u>

Optional properties

Label DefaultValue Description IsRequired IsEnabled Constraints

```
{
    "Type": "TextField",
    "Label": "Text entry box 1",
    "DefaultValue": "Apple",
    "Description": "Please enter something.",
    "IsRequired": true,
}
```

## 4.2.2.4 TextArea

TextArea is a multi-line input field (for multi-line attributes). In <u>DefaultValue</u>, line breaks (\r\ n) may be included.

Required

<u>Type</u>

**Optional properties** 

Label DefaultValue Description IsRequired IsEnabled Constraints

```
{
    "Iype": "TextArea",
    "Label": "Multiline text input field 1",
    "DefaultValue": "line1\r\nline2\r\nline3",
}
```

## 4.2.2.5 MultiValueText

MultiValueText is a text input field for multiple values (for multi-value attributes).

Special conditions for MultiValueText:

- **DefaultValue** is a list of text values
- the **Constraints** are applied to each line

Required

<u>Type</u>

Optional properties

Label DefaultValue Description IsRequired IsEnabled Constraints

```
{
    "Type": "MultiValueText",
    "DefaultValue": [ "Apple", "Banana", "Orange" ],
    "Label": "entry list",
    "Description": "Please enter one or more values (one per line).",
    "IsRequired": true,
    "IsEnabled": true,
    "Constraints": <u>see Constraints</u>
}
```

## 4.2.2.6 DropDownList

A DropDownList is a selection list with non-editable values..

Required

<u>Type</u> <u>Items</u>

**Optional properties** 

Label DefaultValue Description IsRequired IsEnabled Constraints

In addition, you define:

- "Items": The list of values to select. A distinction is made here between DisplayValue (the value displayed in the selection list) and Value (the actual value that is stored for the LDAP attribute).
- "<u>DefaultValue</u>": (optional) Specifies the value that is preselected when the template is loaded. This value must match a value in the Items list. Default value: The value of the first entry in Items.

```
{
    "Type": "DropDownList",
    "DefaultValue": "Berlin",
    "Label": "Location",
    "Description": "Select the location of the user."
    "Items": [
        { "Value": "Berlin", "DisplayValue": "Berlin - Germany" },
        { "Value": "Vienna", "DisplayValue": "Vienna - Austria" }
]
}
```

## 4.2.2.7 FixedValue

FixedValue sets a fixed, non-editable value. The displayed value may differ from the value used.

Required

<u>Type</u>

**Optional properties** 

<u>Label</u>

In addition, you define:

- "DisplayValue": The value displayed in the template.
- "Value": The actual value that is stored for the LDAP attribute.

```
{
    "Iype": "FixedValue",
    "Label": "Fixed value 1",
    "Description": "This is a fixed Value."
    "DisplayValue": "Displayed value",
    "Value": "Real value"
}
```

## 4.2.2.8 Checkbox

A checkbox, which knows the states activated/enabled (true) and deactivated/disabled (false).

Checkboxes are only used in the Modules area for the email activation of users (create a mailbox) and groups (create a distribution group) in Exchange.

Required

<u>Type</u>

**Optional properties** 

Label DefaultValue (valid values for checkboxes are only true or false)

Example

```
"Name": "createdistributiongroup",
"Definition": {
    "Type": "Checkbox",
    "DefaultValue": true,
    "Label": "Create distribution group",
}
```

**8MAN** 

### 4.2.2.9 Radio-Buttons

Radio is a group of radio buttons. You can only use radio buttons in Open Order Templates.

#### Properties

#### Туре

For a group of radio buttons is the "Type": "Radio".

#### RadioGroupId

All radio buttons with the same id are grouped into one group. Within a group, only one radio button can be selected at a time.

#### Label

The value displayed in the form.

#### **Value** The actual value that is stored.

#### IsChecked

Sets the initial selected radio button of a group.

#### Beispiel

```
"Key": "ActionRadio1",
"Value": {
    "Type": "Radio",
    "RadioGroupId": "Group1",
    "IsChecked": "true",
    "Label": "Displayed value 1",
    "Value": "Real value 1"
}
"Key": "ActionRadio2",
"Value": {
    "Type": "Radio",
    "RadioGroupId": "Group1",
    "Label": "Displayed value 2",
    "Value": "Real value 2"
}
```

## 4.2.2.10 AccountSearchTextField

AccountSearchTextField is an input option for searching for a user or group. A text field with an additional search button is displayed. If the button is pressed a search dialog appears. The search result can be further processed in the form.

AccountSearchTextField can only be used in Open Order Templates.

Properties

Туре

"Type": "AccountSearchTextField"

Label

The annotation of the search field displayed in the form.

#### LookupTableId

Identifies the lookup table from which the LDAP attributes from the search can be used in the template.

#### AttributesToLoad

A list of LDAP attributes to load, for example ["sn", "cn"].

```
// Define search input
{
  "Key": "Requester",
  "Value": {
    "Type": "AccountSearchTextField",
    "Label": "Request for",
    "LookupTableId": "RequesterSearchResult",
    "AttributesToLoad": [
      "sn",
      "givenname"
    ]
  }
},
// Use search results
{
  "Key": "given name",
  "Value": {
    "Type": "TextField",
    "Label": "given name",
    "IsEnabled": "false",
    "Constraints": {
      "CreationRule": "<lookup>(RequesterSearchResult,givenname)"
    }
  }
},
{
  "Key": "Surname",
  "Value": {
    "Type": "TextField",
    "Label": "Surname",
    "IsEnabled": "false",
    "Constraints": {
      "CreationRule": "<lookup>(RequesterSearchResult,sn)"
    }
  }
```

| 30

## 4.2.2.11 SearchField

SearchField ist ein Suchfeld.

#### Pflichtangaben

#### Type

**ObjectType** - Wonach gesucht wird, definieren Sie mit der Eigenschaft **ObjectType**. In der derzeitigen Entwicklungsstufe wird nur der Wert **Account** unterstützt.

optionale Properties

Label DefaultValue Description IsRequired IsEnabled Constraints

Filters - gibt an, dass in der Technologie-Kategorie (zum Beispiel ActiveDirectory) nur Ergebnisse geliefert werden sollen, die der angegebenen Expression entsprechen (in dem Beispiel nur aktivierte User).

Beispiel

```
{
    "Key": "OwnerSearch",
    "Value": {
        "Type": "SearchField",
        "IsEnabled": "true",
        "Label": "['en-us:Owner', 'de-de:Besitzer']",
        "ObjectType": "Account",
        "Filters": {
            "ActiveDirectory": "PropertyValues('ObjectClass')->Value='user' AND (Status & 2) = 2"
        }
    },
```

# 4.3 Templates for users/groups/contacts

## 4.3.1 Customize templates for new users

## 4.3.1.1 Enter Name and OU

| Create elements in the selected domain: 8MAN-DEMO.LOCAL.                 |         |
|--------------------------------------------------------------------------|---------|
|                                                                          |         |
| Vorname Nachname Oomon-Name                                              |         |
| Description Automatically generated description for . SAM-Account-Name . |         |
| Organisational unit (OU) Sales V                                         |         |
| <ul> <li>✓ Group memberships</li> </ul>                                  |         |
| <ul> <li>Start external program</li> </ul>                               |         |
| Password options     User activation                                     |         |
| ✓ Create an Exchange mailbox ▲                                           |         |
|                                                                          |         |
|                                                                          |         |
| Credentials <u>8man-demo\sa-8man</u>                                     |         |
| Please add a comment                                                     | diately |
| C                                                                        | ancel   |

In the template shown, the first name ("givenname") and the last name ("sn") is mandatory.

The common name ("cn"), the SAM account name ("samaccountname") and the description are predefined by the creation rule.

#### Create account within Active Directory

| Vorname                             | Benjamin                                                 | Nachname | Button |             |
|-------------------------------------|----------------------------------------------------------|----------|--------|-------------|
| Common-Name                         | Benjamin Button                                          |          |        |             |
| Description                         | Automatically generated description for Benjamin Button. |          |        |             |
| SAM-Account-Name                    | b.button                                                 |          |        |             |
| Organisational unit (OU)            | Sales Y                                                  |          |        |             |
| <ul> <li>LDAP Attribute</li> </ul>  | Sales                                                    |          |        |             |
| <ul> <li>Group member</li> </ul>    | rships                                                   |          |        |             |
| ✓ Start external p                  | program                                                  |          |        |             |
| <ul> <li>Password optic</li> </ul>  | ons                                                      |          |        |             |
| <ul> <li>User activation</li> </ul> |                                                          |          |        |             |
| ✓ Create an Exch                    | ange mailbox \Lambda                                     |          |        |             |
|                                     |                                                          |          |        |             |
|                                     |                                                          |          |        |             |
|                                     |                                                          |          |        |             |
|                                     |                                                          |          |        |             |
| Credentials 8man-demo               | <u>isa-8man</u>                                          |          |        |             |
| Please add a comment                |                                                          |          | 1      | Immediately |
|                                     |                                                          |          |        | Cancel      |
| Status of changes:                  |                                                          |          |        |             |

 To select the OU in which the new user is stored, this template uses a DropDownList.

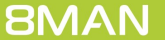

## 4.3.1.2 Enter additional LDAP attributes

In the LDAP Attributes area, further entries can be made for these. If you use an LDAP attribute in the assignment, 8MAN dynamically loads the attribute from the AD when loading the template. Please see: <u>Load a template</u>.

| reate elements in t                  | the sel  | cted domain: 8MAN-DEMO.LOCAL.                    |          |
|--------------------------------------|----------|--------------------------------------------------|----------|
| Vorname                              | Benjami  | Nachnami                                         | e Button |
| Common-Name                          | Benjami  | Button                                           |          |
| Description                          | Automa   | cally generated description for Benjamin Button. |          |
| CAM Assess Norma                     | h hutter | any generates assenption for senjamin success    |          |
| SAM-Account-Name                     | b.butto  | 1                                                |          |
| Organisational unit (OU)             | Sales `  |                                                  |          |
| <ul> <li>LDAP Attributes</li> </ul>  | 5        |                                                  |          |
| Name                                 | ٦        | Value                                            |          |
| Benutzeranmeldename                  |          | button@8MAN-DEMO.LOCAL                           | s ^      |
| Company                              |          | Example Holding                                  | v        |
| Street                               |          | Example Holding                                  |          |
| Postal code                          |          | Example Marketing Solutions                      |          |
| Location                             |          | Example Services                                 |          |
| Pers.Nr.                             |          | ittribute value is not given                     | ×        |
| <ul> <li>Group members</li> </ul>    | ships    |                                                  |          |
|                                      |          |                                                  |          |
| <ul> <li>Start external p</li> </ul> | rograr   |                                                  |          |
| <ul> <li>Password option</li> </ul>  | ns       |                                                  |          |
| <ul> <li>User activation</li> </ul>  |          |                                                  |          |
|                                      |          |                                                  |          |
| redentials <u>8man-demo\</u> s       | sa-8mar  |                                                  |          |
| lease add a comment                  |          |                                                  |          |
|                                      |          |                                                  |          |

In this example the "userprincipalname" is preset via CreationRule and editable. The input field "company" is implemented as DropDownList. Depending on the choice of the company, the "streetaddress", "postalcode" and the location ("1") are set. The user can not edit these values.

#### Example

```
"LdapAttributes": [
{
    "Name": "sn", //Assignment, the following definition for the input of the attribute "sn"
    "Definition": {
        /* property listing
        .*
        .*/
      }
]
```

# 4.3.1.3 Assign group memberships

| Create account within Active Directory                                                                                                    |                                                                                                    | ×         |
|----------------------------------------------------------------------------------------------------|----------------------------------------------------------------------------------------------------|-----------|
| Create elements in the selected domain: 8MAN-DEMO.LOCAL.                                                                                                    |                                                                                                    |           |
| Vorname Benjamin<br>Common-Name Benjamin Button<br>Description Automatically generated description for Benjamin Button.<br>SAM-Account-Name b.button<br>Organisational unit (OU) Sales v<br>V LDAP Attributes | Nachname Button                                                                                                    |           |
| <ul> <li>▲ Group memberships</li> <li>Accounts Templates Paste Clear</li> <li>Q @ Search ♥</li> <li>Name</li> <li>@ Marketing (8man-demo\Marketing)</li> </ul>                                                | The user will automatically become a member of the groups specified here.<br>You can either search for a group or select a group template.                                                                                                    |           |
| Start external program     Sassword options     User activation                                                                                                    |                                                                                                    |           |
| Please add a comment                                                                                                    | (in the second second s | mediately |
|                                                                                                    |                                                                                                    | Cancel    |
| Status of changes:                                                                                                    |                                                                                                    |           |

In the group memberships area ("Memberof"), you can define in which groups the new user should become a member. Add the SIDs of the desired groups to the Accounts list.

```
Example
```

```
"Memberof": {
    "IsHiddenFromRequester": false,
    "IsHidden": false,
    "Accounts": [
        "sid:///ad/S-1-5-21-1545227963-2195427628-2857504096-1440"
    ]
},
```

# 4.3.1.4 Run an external program

| Vorname                                                                                                    | Benjamin Nachname Button                                                                                                    |                    |
|----------------------------------------------------------------------------------------------------|----------------------------------------------------------------------------------------------------|--------------------|
| Common-Name                                                                                                    | Benjamin Button                                                                                                    |                    |
| Description                                                                                                    | Automatically generated description for Benjamin Button.                                                                                                    |                    |
| SAM-Account-Name                                                                                                    | b.button                                                                                                    |                    |
| rganisational unit (OU)                                                                                                    | Sales 👻                                                                                                    |                    |
| <ul> <li>LDAP Attribute</li> </ul>                                                                                                    | s                                                                                                    |                    |
| <ul> <li>Group member</li> </ul>                                                                                                    | rships                                                                                                    |                    |
| Start external p<br>Start the program aff<br>he external program wi<br>configured command lin                                                                                                    | orogram<br>ter the user creation<br>ith the name Create a welcome package is located on 8MAN Server path \\srv-8man\scripts\WelcomePackage.ps1<br>ne parameters are (CommonName) (samaccountname) (DomainName)                   |                    |
| Start external p<br>Start the program aff<br>he external program wi<br>configured command lin<br>Password optio                                                                                              | orogram<br>ter the user creation<br>ith the name Create a welcome package is located on 8MAN Server path \\srv-8man\scripts\WelcomePackage.ps1<br>ne parameters are (CommonName) (samaccountname) (DomainName)<br>ons            |                    |
| Start external p Start the program afi<br>he external program wi<br>configured command lir Password optio User activation                                                                                    | orogram<br>ter the user creation<br>ith the name Create a welcome package is located on 8MAN Server path \\srv-8man\scripts\WelcomePackage.ps1<br>ne parameters are (CommonName) (samaccountname) (DomainName)<br>ons            |                    |
| Start external p Start the program af he external program wi configured command lin Password optio User activation Create an Excha                                                                           | ange mailbox                                                                                                    |                    |
| Start external p     Start the program af     fine external program wi     configured command lin     Password optio     User activation     Create an Excha                                                 | ange mailbox A                                                                                                    |                    |
| Start external p Start the program af the external program w configured command lin Password optio User activation Create an Excha                                                                           | ange mailbox A                                                                                                    |                    |
| Start external p Start the program af the external program w configured command lin Password optio User activation Create an Excha edentials <u>8man-demoly</u>                                              | rrogram ter the user creation ith the name Create a welcome package is located on 8MAN Server path \\srv-8man\scripts\WelcomePackage.ps1 ne parameters are (CommonName) (samaccountname) (DomainName) ons ange mailbox A sa-8man |                    |
| Start external p     Start the program af     The external program w     Configured command lin     Password optio     User activation     Create an Excha redentials <u>Bman-demoly</u> lease add a comment | ter the user creation the hame Create a welcome package is located on 8MAN Server path \\srv-8man\scripts\WelcomePackage.ps1 ne parameters are (CommonName) (samaccountname) (DomainName) ons ange mailbox A  (sa-8man           | Market Immediately |

```
Example
"ScriptOptions" : {
    "IsHiddenFromRequester": false,
    "IsScriptEnabledDefault": true,
    "DisplayName": "Create a welcome package",
    "Path": "\\\\srv-8man\\scripts\\WelcomePackage.ps1",
    "CommandLineParameters": "{CommonName} {samaccountname} {DomainName}"
},
```

| In the Execute external program    |
|------------------------------------|
| ("ScriptOptions") section, you can |
| specify that a program (script) is |
| executed after creating the new    |
| user.                              |

# 4.3.1.5 Enter password options

| Create account within Active Directory                                                                                                    |             | <ul> <li>In the password options section,</li> </ul>        |
|----------------------------------------------------------------------------------------------------|-------------|-------------------------------------------------------------|
| reate elements in the selected domain: 8MAN-DEMO.LOCAL.                                                                                                    |             | you specify how the initial                                 |
| Vorname     Benjamin     Nachname       Common-Name     Benjamin Button       Description     Automatically generated description for Benjamin Button.       SAM-Account-Name     b.button       Organisational unit (OU)     Sales ~       *     LDAP Attributes       *     Group memberships       *     Start external program |             | and the password options<br>("PasswordOptions") are preset. |
|                                                                                                    |             |                                                             |
| <ul> <li>✓ User activation</li> <li>✓ Create an Exchange mailbox ▲</li> </ul>                                                                                                    |             |                                                             |
| Credentials <u>8man-demo\sa-8man</u>                                                                                                    |             |                                                             |
| riease aaa a comment                                                                                                    | Immediately |                                                             |
| Status of channes:                                                                                                    |             |                                                             |

```
"InitialPassword": {
  "MinLength": 12,
  "IsComplex": true,
  "IsMasked": false,
  "DefaultValue": "P@ssword1234",
  "Constraints": {
    "ValidationRule": "[^\\s]*",
    "ValidationInformation":
      "At least 12 characters, uppercase and lowercase letters, at least one digit or a special
character. No spaces."
  }
"MustBeChangedAtNextLogonDefault": true,
  "CannotBeChangedByUserDefault": false,
  "NeverExpiresDefault": false
},
```

# 4.3.1.6 Activation options

| Vorname B<br>Common-Name B<br>Description A<br>SAM-Account-Name b | njamin Nachname Button njamin Button tomatically generated description for Benjamin Button. |  |
|-------------------------------------------------------------------|---------------------------------------------------------------------------------------------|--|
| Common-Name B<br>Description A<br>SAM-Account-Name b              | njamin Button<br>Itomatically generated description for Benjamin Button.                    |  |
| Description A                                                     | tomatically generated description for Benjamin Button.                                      |  |
| SAM-Account-Name                                                  |                                                                                             |  |
|                                                                   | putton                                                                                      |  |
| rganisational unit (OU)                                           | les ¥                                                                                       |  |
| <ul> <li>LDAP Attributes</li> </ul>                               |                                                                                             |  |
| <ul> <li>Group membersl</li> </ul>                                | ips                                                                                         |  |
| <ul> <li>Start external pro</li> </ul>                            | gram                                                                                        |  |
| <ul> <li>Password option</li> </ul>                               |                                                                                             |  |
| <ul> <li>User activation</li> </ul>                               |                                                                                             |  |
| Activate immediat                                                 | ly 🔘 🌉 Activate on <u>8/6/2017 12:00 AM</u> 🔘 🎧 Do not activate                             |  |
| 🗌 🎬 Account expires o                                             | <u>10/4/2017 12:00 AM</u>                                                                   |  |
| <ul> <li>Create an Exchar</li> </ul>                              | ge mailbox 🕰                                                                                |  |
|                                                                   | ·                                                                                           |  |
|                                                                   |                                                                                             |  |
|                                                                   |                                                                                             |  |
|                                                                   |                                                                                             |  |
| redentials <u>8man-demo\sa</u>                                    | 8man                                                                                        |  |

In the Activation section, you determine whether the activation options ("ActivationOptions") are hidden.

```
"ActivationOptions": {
    "IsHidden": false,
    "IsHiddenFromRequester": true
},
```

# 4.3.1.7 Create an Exchange mailbox

| Create account within Active Directory                   |                                                                |             |  |  |
|----------------------------------------------------------|----------------------------------------------------------------|-------------|--|--|
| Create elements in the selected domain: 8MAN-DEMO.LOCAL. |                                                                |             |  |  |
| <ul> <li>Create an Exchange ma</li> </ul>                | ilbox                                                          | Ŷ           |  |  |
| Long description for den                                 | 10.                                                            |             |  |  |
| Create mailbox                                           | $\checkmark$                                                   |             |  |  |
| E-mail addresses                                         | SMTP:b.button@8man-demo.local<br>smtp:b.button@8man-demo.local | ø           |  |  |
| Mailbox Database                                         | Mailbox Database1                                              | v           |  |  |
| Enable archive database                                  |                                                                |             |  |  |
| Archive database                                         | Mailbox archive database                                       | ~ 🔊         |  |  |
| ActiveSync                                               | $\checkmark$                                                   |             |  |  |
| ActiveSync Richtlinie                                    | Default                                                        | v           |  |  |
| Outlook Web App (OWA)                                    |                                                                |             |  |  |
| Outlook Web App (OWA) Richt                              | linie Default                                                  | v           |  |  |
| IMAP                                                     | $\checkmark$                                                   |             |  |  |
| POP3                                                     |                                                                |             |  |  |
| МАРІ                                                     |                                                                |             |  |  |
| Credentials 8man-demo\sa-8man                            |                                                                |             |  |  |
| Credentials <u>8man-demo\sa-8man</u>                     |                                                                |             |  |  |
| Please add a comment                                     | $\square$                                                      | Immediately |  |  |
|                                                          |                                                                | Cancel      |  |  |
| Status of changes:                                       |                                                                |             |  |  |

In the section "Modules", you enable the user to create an Exchange mailbox and to make settings for it in the same step. The entire area is optional and requires an 8MATE for Exchange license.

The credentials (arrow) can not be influenced by the template. You make this setting in the Exchange change configuration.

```
"Modules" : [
{
  "Name" : "Exchange.Create.MailBox",
  "Displaytext" : "Create an Exchange mailbox.",
"Description" : "Description text",
  "CredentialType" : "Windows",
  "Fields" : [
    {
      "Name": "createmailbox",
      "Definition": {
        "Type": "Checkbox",
        "DefaultValue": true,
        "Label": "Create mailbox"
      }
    },
    {
      "Name": "emailaddresses",
      "Definition": {
      "Type": "TextArea",
      "Label": "Email addresses",
      "IsRequired": true,
      "IsEnabled": true,
      "Constraints": {
        "MaxLength": 500,
        "ValidationRule": "^((([a-z][a-z0-9]+:)?([A-Z][A-Z0-9]+:)?(\\w+([-+.']\\w+)*@\\w+([-.]\\w+)*\
\.\\w+([-.]\\w+)*(\\r\\n)?\\n?)+)*)$",
        "ValidationInformation": "Does not match the Email format!",
        "CreationRule" : "SMTP:<tolowerCase>({samaccountname})@<tolowerCase>([fqdn])
\r\nsmtp:<tolowerCase>(<firstLetter>({givenname})).<tolowerCase>({sn})@<tolowerCase>([fqdn])"
        }
      }
    },
    {
      "Name": "MailboxDatabase",
```

```
"Definition": {
    "Type": "DropDownList",
    "DefaultValue": "Mailbox Database1",
    "Label": "Mailbox Database",
    "IsRequired": true,
    "Items": [
          {
            "Value": "Mailbox Database1",
            "DisplayValue": "Mailbox Database1"
          },
          {
            "Value": "Mailbox Database2",
            "DisplayValue": "Mailbox Database2"
          }
        ]
  }
},
{
  "Name": "ActivateArchive",
  "Definition": {
    "Type": "Checkbox",
    "DefaultValue": "false",
    "Label": "Archive database"
  }
},
{
  "Name": "ArchiveDatabase",
  "Definition": {
    "Type": "DropDownList",
    "DefaultValue": "Mailbox Database1",
    "Label": "Archiv Datenbank",
    "IsRequired": true,
    "Items": [
          {
            "Value": "Mailbox Database1",
            "DisplayValue": "Mailbox Database1"
          },
          {
            "Value": "Mailbox Database2",
            "DisplayValue": "Mailbox Database2"
          }
     ]
  }
},
{
  "Name": "ActivateActiveSync",
  "Definition": {
    "Type": "Checkbox",
    "DefaultValue": "true",
    "Label": "ActiveSync"
  }
},
{
  "Name": "ActivateActiveSyncPolicy",
  "Definition": {
    "Type": "DropDownList",
    "DefaultValue": "Default",
    "Label": "ActiveSync policy",
    "IsRequired": true,
    "Items": [
          {
            "Value": "Default",
            "DisplayValue": "Default"
          },
          {
            "Value": "Other",
```

**8MAN** 

```
"DisplayValue": "Other"
                }
                ]
       }
       },
       {
       "Name": "ActivateOwa",
       "Definition": {
         "Type": "Checkbox",
         "DefaultValue": "true",
         "Label": "Outlook Web App (OWA)"
       }
     },
     {
       "Name": "ActivateOwaPolicy",
       "Definition": {
         "Type": "DropDownList",
         "DefaultValue": "Default",
         "Label": "Outlook Web App (OWA) policy",
         "IsRequired": true,
         "Items": [
                {
                  "Value": "Default",
                  "DisplayValue": "Default"
                },
                {
                  "Value": "Other",
"DisplayValue": "other"
                }
                ]
       }
     },
     {
       "Name": "ActivateImap",
       "Definition": {
         "Type": "Checkbox",
         "DefaultValue": "true",
         "Label": "IMAP"
       }
     },
{
       "Name": "ActivatePop",
       "Definition": {
         "Type": "Checkbox",
         "DefaultValue": "true",
         "Label": "POP3"
       }
     },
     {
       "Name": "ActivateMapi",
       "Definition": {
         "Type": "Checkbox",
         "DefaultValue": "true",
         "Label": "MAPI"
)
}
]
       }
```

**8MAN** 

## 4.3.2 Customize templates for new groups

The template for a new group contains many items that are also contained in the template for a new user. In the following, you will find only the different adjustments in a template for a new group.

# 4.3.2.1 Preset group options (group type/scope)

| reate account within Active Directory                   |                                                                                 |
|---------------------------------------------------------|---------------------------------------------------------------------------------|
| reate elements in the selected domain: 8MAN-DEMO.LOCAL. |                                                                                 |
| Common Name Demo                                        | î                                                                               |
| Description Demo                                        |                                                                                 |
| SAM Account Name demo                                   |                                                                                 |
| U of the new group Sales                                |                                                                                 |
| <ul> <li>LDAP Attributes</li> </ul>                     |                                                                                 |
|                                                         |                                                                                 |
| Group Scope                                             |                                                                                 |
| Carl group                                              |                                                                                 |
| 🔍 🛃 Global group                                        |                                                                                 |
| Inversal group                                          |                                                                                 |
| <ul> <li>Group Type</li> </ul>                          |                                                                                 |
| 🗢 🍓 Security group                                      |                                                                                 |
| listribution group                                      |                                                                                 |
| ^ Members                                               |                                                                                 |
| Accounts Paste Clear                                    |                                                                                 |
| 🔍 Search 🌣                                              | $\bigcirc$                                                                      |
| Name                                                    | The accounts specified here will automatically become members of the new group. |
| redentials <u>8man-demo\sa-8man</u>                     |                                                                                 |
| lease add a comment                                     | Immediately                                                                     |
|                                                         |                                                                                 |

Specify which options are already preselected.

#### Example

### "GroupTypeOptions": {

/\* Determine the group scope radio button preset. Possible values:

- Global (Default)
- Local
- Universal (must be used for email enabling) \*/
- "GroupArea" : "Universal",

/\* Determine the group type radio button preset. Possible values:

- Security (Default)

- Distribution (must be used for email enabling) \*/

"GroupType" : "Distribution",

// Hide the area GroupTypeOptions to prevent user changes.

```
"IsHidden": false,
"IsHiddenFromRequester": false
```

},

# 4.3.2.2 Preset group members

| Create account within Active Directory                                                                                              |                                                                                                    | ×                     | In the "members" section, define  |
|----------------------------------------------------------------------------------------------------|----------------------------------------------------------------------------------------------------|-----------------------|-----------------------------------|
| Create elements in the selected domain: 8MAN-DEMO.LOCAL.                                                                            |                                                                                                    |                       | which members are already preset. |
| Common Name Demo Description Demo SAM Account Name demo OU of the new group Sales CUDAP Attributes                                  |                                                                                                    |                       |                                   |
| <ul><li>Group Scope</li><li>Group Type</li></ul>                                                                                    |                                                                                                    |                       |                                   |
| ^ Members                                                                                                    |                                                                                                    |                       |                                   |
| Accounts Paste Clear           Q. Search         Image: Clear Clear           Name         Sam Sales der Boss (8man-demo\Sam.Sales) | The accounts specified here will automatica<br>become members of the new group.<br>You can search for users and groups. | lly                   |                                   |
| <ul> <li>Create Distribution Group in Exchange</li> </ul>                                                                           |                                                                                                    |                       |                                   |
| Credentials <u>8man-demo\sa-8man</u>                                                                                                |                                                                                                    |                       |                                   |
| Please add a comment                                                                                                    | 2                                                                                                    | Immediately<br>Cancel |                                   |
| Status of changes:                                                                                                    |                                                                                                    |                       |                                   |

```
"Members" : {
    "Accounts" :[
        "sid:///ad/S-1-5-21-2680840348-2237289205-2993809228-13534"
    ]
}
```

you provide Exchange options. With this template, the new group can be email activated and become an Exchange distribution group. An 8MATE for Exchange license is

For a successful distribution role in Exchange, the group scope must

#### Enable e-mail (create distribution group) in Exchange 4.3.2.3

| Create account within Active Directory                                                                                                    | × In the optional "Modules" section,                                                                                                    |
|----------------------------------------------------------------------------------------------------|----------------------------------------------------------------------------------------------------|
| Create elements in the selected domain: 8MAN-DEMO.LOCAL.  Common Name Demo Description Demo SAM Account Name demo OU of the new group Sales                             | you provide Exchange options.<br>With this template, the new group<br>can be email activated and becom<br>an Exchange distribution group.<br>An 8MATE for Exchange license is |
| LDAP Attributes                                                                                                    | required.                                                                                                    |
| Group Scope     Group Type     Members                                                                                                    | For a successful distribution role<br>Exchange, the group scope must                                                                                                    |
| Create Distribution Group in Exchange Long description for demo.                                                                                                    | be universal.                                                                                                    |
| Create distribution group<br>E-mail addresses SMTP:demo@8man-demo.local<br>smtp:demo@mydomain.com<br>Only authenticated senders<br>Credentials <u>8man-demo\sa-8man</u> | The credentials (arrow) can not be<br>influenced by the template. You<br>make this setting in the Exchange<br>change configuration.                                           |
| Credentials <u>8man-demo\sa-8man</u>                                                                                                    | 2                                                                                                    |
| Please add a comment                                                                                                    | ]                                                                                                    |

Status of changes: ..

#### Example

#### "Modules" : [ {

// (required) Name of the module as key to depending processes. Do not change. "Name" : "Exchange.Create.DistributionGroup",

// (required) Short description of the module. Used as section headline. "Displaytext" : "Create Distribution Group in Exchange",

// (optional) Long description of the module. Displayed within the section. "Description" : "Long description for demo.",

```
/* (optional) Determine the Credential Type.
Possible values:
- UsernamePassword (default)
- Windows */
"CredentialType" : "Windows",
// (required) required input values (all fields)
"Fields" : [
  {
    "Name": "createdistributiongroup",
    "Definition": {
      "Type": "Checkbox",
      "DefaultValue": true,
      "Label": "Create distribution group ",
      "IsRequired": true
    }
  },
```

"Name": "emailaddresses",

"Type": "TextArea",

"Definition": {

```
8MAN
```

{

```
"Label": "E-Mail addresses ",
        "IsRequired": true,
        "IsEnabled": true,
        "Constraints": {
          "MaxLength": 500,
          "ValidationRule": "^((([a-z][a-z0-9]+:)?([A-Z][A-Z0-9]+:)?(\\w+([-+.']\\w+)*@\\w+([-.]\\w+)
*\\.\\w+([-.]\\w+)*(\\r\\n)?\\n?)+)*)$",
          "CreationRule" : "SMTP:<tolowerCase>({samaccountname})@<tolowerCase>([fqdn])
\r\nsmtp:<tolowerCase>({samaccountname})@mydomain.com"
        }
      }
    },
{
      "Name": "RequireSenderAuthenticationEnabled",
      "Definition": {
        "Type": "Checkbox",
        "Label": "Only authenticated senders ",
        "DefaultValue": true,
        "IsRequired": true
      }
   }
 ]
}
]
```

## 4.3.3 Customize templates for new contacts

With customized templates for contacts, you can create contacts with 8MAN.

Templates for new contacts record the following three values:

- OU (organizational unit)
- Name
- Email address

You can only use templates for contacts in the Rich Client (not the Web client).

In order to display all information from contacts in 8MAN, you must configure the AD scan (<u>see knowledgebase</u> <u>article</u>, Login required) and the Exchange-Scan accordingly.

```
example
ſ
{
  "TemplateType": "CreateMailContact",
  "Version": 1,
  "Id": "2adee521-9423-464e-a52b-0d20a54ec4f6",
  "DisplayName": "Create contact",
  "Description": "Creates a contact with Exchange",
  "FullQualifiedDomainName": "8man-demo.local",
  "OrganizationalUnit": {
    "Definition": {
      "Type": "DropDownList",
      "Items": [
        {
          "Value": "OU=Sales,OU=Berlin,DC=8man-demo,DC=local",
          "DisplayValue": "Sales"
        },
        {
          "Value": "OU=Marketing,OU=Berlin,DC=8man-demo,DC=local",
          "DisplayValue": "Marketing"
        }
      ],
      "DefaultValue": "OU=Sales,OU=Berlin,DC=8man-demo,DC=local",
      "Label": "Organizational unit (OU)"
    }
  },
  "LdapAttributes": [
    {
      "Name": "name",
      "Definition": {
        "Type": "TextField",
        "Label": "Name",
        "IsRequired": true,
        "IsEnabled": true,
        "IsHidden": false,
        "Constraints": {
            "MaxLength": 50
        }
      }
    },
    {
      "Name": "externalemailaddress",
```

```
"Definition": {
    "Type": "TextField",
    "Label": "External email address",
    "IsRequired": true,
    "IsEnabled": true,
    "Constraints": {
        "MaxLength": 200,
        "ValidationRule": "[A-Z0-9a-z._%+-]+@[A-Za-z0-9.-]+\\.[A-Za-z]{2,6}"
      }
    }
    ]
}
```

## 4.3.4 Make templates for users/groups/contacts available in the Web client

Templates for users/groups/contacts are available for use in the rich client as soon as they have been successfully loaded (see <u>Load templates</u>).

In order to allow a "requester" in the 8MATE GrantMA to use a template, the template must be assigned to an organizational category as a resource.

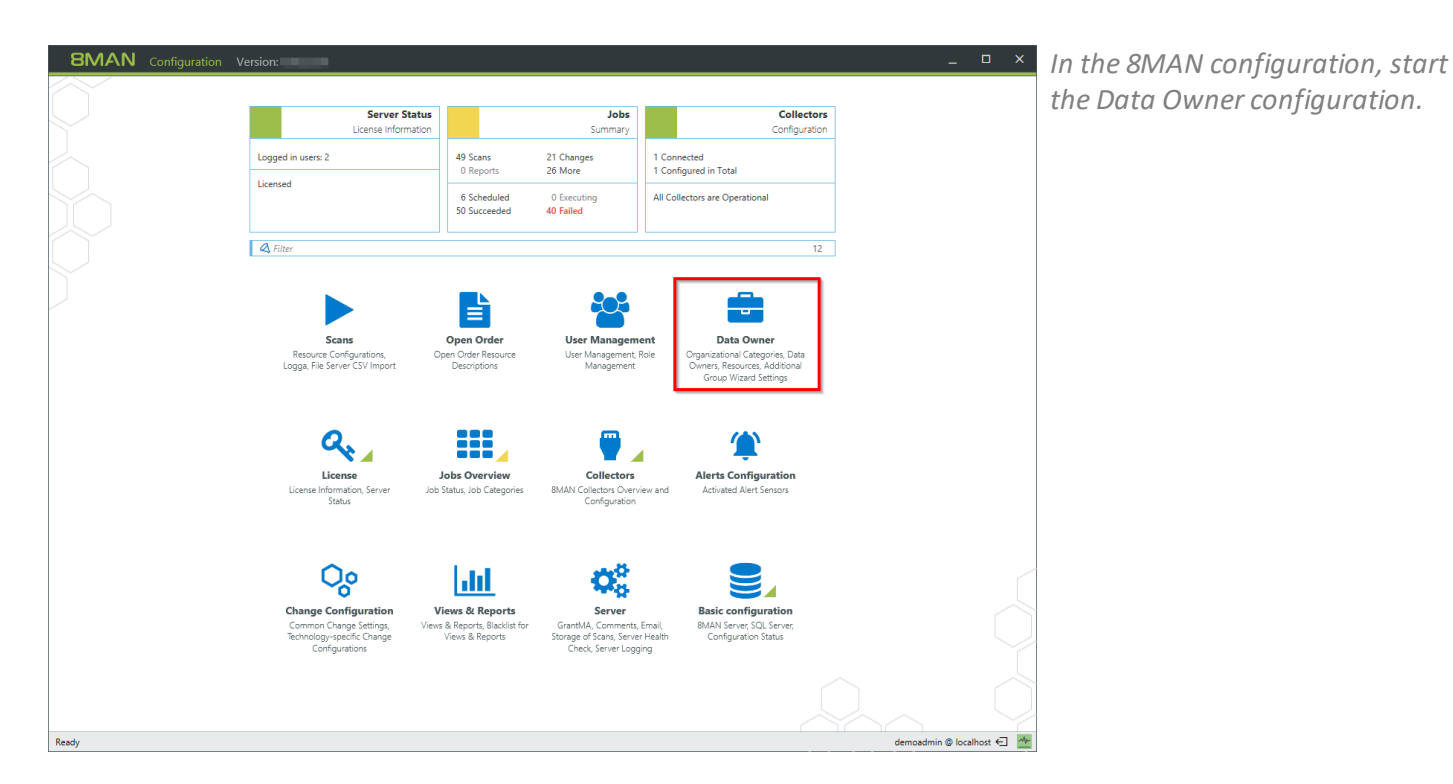

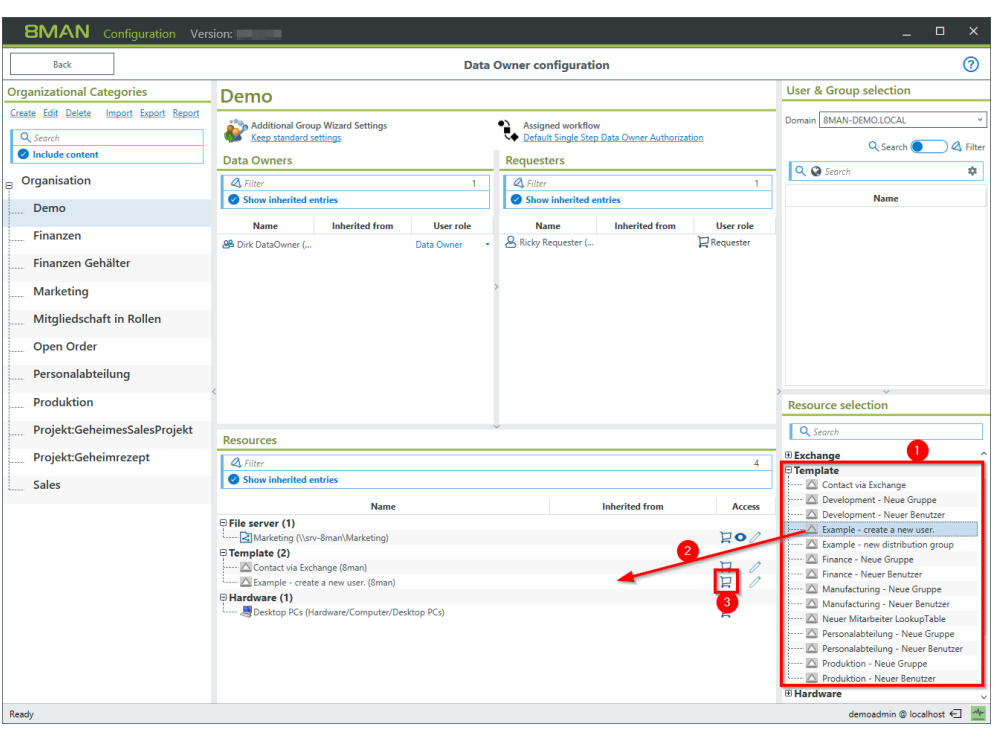

- 1. <u>Successfully loaded</u> custom templates are automatically displayed in the resource selection.
- 2. Drag and drop a template into the resources area.
- 3. The template is automatically set to "Resource can be requested".

## 4.4 Open Order templates

Open Order templates differ from the templates for users / groups / contacts by the following characteristics:

- OpenOrder templates can only be used in the GrantMA / web client.
- Open Order Templates can be used for a wide range of orders. Therefore, there are no specialized input options or modules, but only freely definable containers, which can be interleaved as often as required.
- Open Order templates are assigned to Open Order resources via an XML configuration file. After uploading the XML configuration, only the resources are displayed in the data owner configuration, not the corresponding templates.

## 4.4.1 Structure of an Open Order template

The required information in the <u>header of the template</u> is the same as for users / groups / contacts.

The structure of the input form follows the following scheme:

```
"Form": {
    "Type": "Container",
    "Label": "Labeling",
    "Templates": [
        {
            "Key": "Value1",
            "Value": {
                "Type": input method
            }
        },
        { "Key": "^Value2",
            "Value": {
                "Type": input method
```

As an input method, you can use containers to create nesting.

With **CollapsibleContainer**, you create a container that can be collapsed and unfolded, using the **IsCollapsed** property to set the default.

```
Example for nested containers:
  "Form": {
    "Type": "Container",
     "Label": "Root container",
    "Templates": [
       {
         "Key": "nested_container",
         "Value": {
           "Type": "CollapsibleContainer",
           "Label": "Nested container",
           "IsCollapsed": true,
           "Templates": [
              {
                "Key": "Collapsible_grandchild_container",
                "Value": {
                  "Type": "Container",
"Label": "Additional container",
                   "Templates": [
                     {
                       "Key": "Container3",
                       "Value": {
                         "Type": "CollapsibleContainer",
"Label": "And one more to fold",
                          "Templates": [
                            { //etc...
```

## 4.4.2 Create an input option

The same input options are available for Open Order Templates as for templates for users, groups, and contacts. You can also use the same constraints and creation rules.

There are additional possibilities for inputs, descriptions, visibility control and validity checks, which can only be used in Open Order templates in the Web client (not in the Rich Client).

An overview of available input options can be found <u>here</u>.

## 4.4.3 Specific Open Order input options

## 4.4.3.1 AccountSearchTextField

AccountSearchTextField is an input option for searching for a user or group. A text field with an additional search button is displayed. If the button is pressed a search dialog appears. The search result can be further processed in the form.

AccountSearchTextField can only be used in Open Order Templates.

Properties

Туре

"Type": "AccountSearchTextField"

### Label

The annotation of the search field displayed in the form.

### LookupTableId

Identifies the lookup table from which the LDAP attributes from the search can be used in the template.

### AttributesToLoad

A list of LDAP attributes to load, for example ["sn", "cn"].

```
// Define search input
{
  "Key": "Requester",
  "Value": {
    "Type": "AccountSearchTextField",
    "Label": "Request for",
    "LookupTableId": "RequesterSearchResult",
    "AttributesToLoad": [
      "sn",
      "givenname"
    ]
  }
},
// Use search results
{
  "Key": "given name",
  "Value": {
    "Type": "TextField",
    "Label": "given name",
    "IsEnabled": "false",
    "Constraints": {
      "CreationRule": "<lookup>(RequesterSearchResult,givenname)"
    }
  }
},
{
  "Key": "Surname",
  "Value": {
    "Type": "TextField",
    "Label": "Surname",
    "IsEnabled": "false",
    "Constraints": {
```

```
"CreationRule": "<lookup>(RequesterSearchResult,sn)"
        }
    }
}
```

**8MAN** 

| 52

### 4.4.3.2 Radio-Buttons

Radio is a group of radio buttons. You can only use radio buttons in Open Order Templates.

#### Properties

#### Туре

For a group of radio buttons is the "Type": "Radio".

#### RadioGroupId

All radio buttons with the same id are grouped into one group. Within a group, only one radio button can be selected at a time.

#### Label

The value displayed in the form.

#### **Value** The actual value that is stored.

#### IsChecked

Sets the initial selected radio button of a group.

#### Beispiel

```
"Key": "ActionRadio1",
"Value": {
    "Type": "Radio",
    "RadioGroupId": "Group1",
    "IsChecked": "true",
    "Label": "Displayed value 1",
    "Value": "Real value 1"
}
"Key": "ActionRadio2",
"Value": {
    "Type": "Radio",
    "RadioGroupId": "Group1",
    "Label": "Displayed value 2",
    "Value": "Real value 2"
}
```

## 4.4.6 Open Order Vorlagen in den 8MATE GrantMA einbinden

To create Open Order Templates, follow these steps:

- 1. Enter the template's call into the XML Resource Configuration
- 2. Upload an XML resource configuration to the Data Owner configuration
- 3. <u>Set the Open Order resource to requestable</u>

## 4.4.6.1 Enter the template's call into the XML Resource Configuration

Assign the <u>unique ID</u> of the OpenOrderTemplate to one or more resources.

For more information on the structure of the XML resource configuration, see the Open Order manual.

```
Example
<?xml version="1.0" encoding="utf-8"?>
<resourceImport Version="3">
  <technology Id="D54C16F2-42C1-477A-BD20-3285158F68D3" Name="Hardware" IconId="2" Color="#0000be">
    <definitions>
      <permissionSets>
        <permissionSet PermissionSetId="1" Description="['en-US:Buy','de-DE:Kaufen']" />
        <permissionSet PermissionSetId="2" Description="['en-US:Lease','de-DE:Leasen']" />
        <permissionSet PermissionSetId="3" Description="['en-US:Rent', 'de-DE:Mieten']" />
      </permissionSets>
      <types>
        <type Id="1" Description="['en-US:Hardware', 'de-DE:Hardware']" IconId="Container"
PermissionSetIds="[]" />
        <type Id="3" Description="['en-US:Desktop','de-DE:Desktop']" IconId="Computer"
PermissionSetIds="[1,2,3]" />
      </types>
    </definitions>
    <data>
      <root Id="6CE9B526-9FFD-46A5-9ED0-36FB4E1303B5" Name="Computer" TypeId="1" Merge="no">
        <resource Name="Desktop PCs" TypeId="3" Description="['en-US:Stationary PC','de-DE:Stationäre</pre>
Arbeitsplatz-PCs']">
          <resource Name="Desktop-PC Simple" TypeId="3" />
          <resource Name="Desktop-PC Standard" TypeId="3" />
          <resource Name="Desktop-PC Custom" TypeId="3" TemplateID="E3865726-6FDF-489E-A7D5-</pre>
<mark>4ABBA5B2BF83" /></mark>
        </resource>
      </root>
    </data>
  </technology>
</resourceImport>
```

# 4.4.6.2 Upload an XML resource configuration to the Data Owner configuration

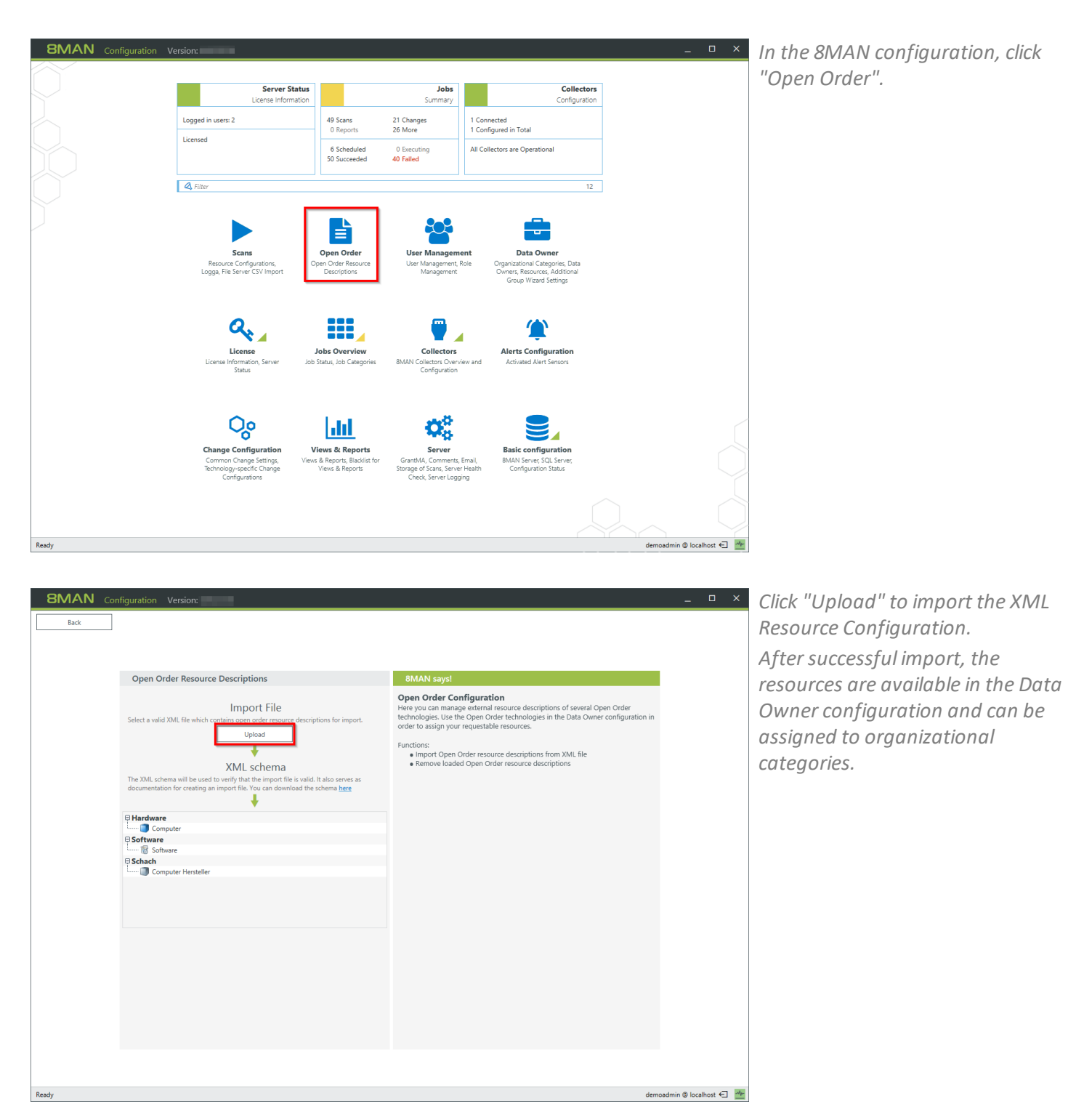

**8MAN** 

## 4.4.6.3 Set the Open Order resource to requestable

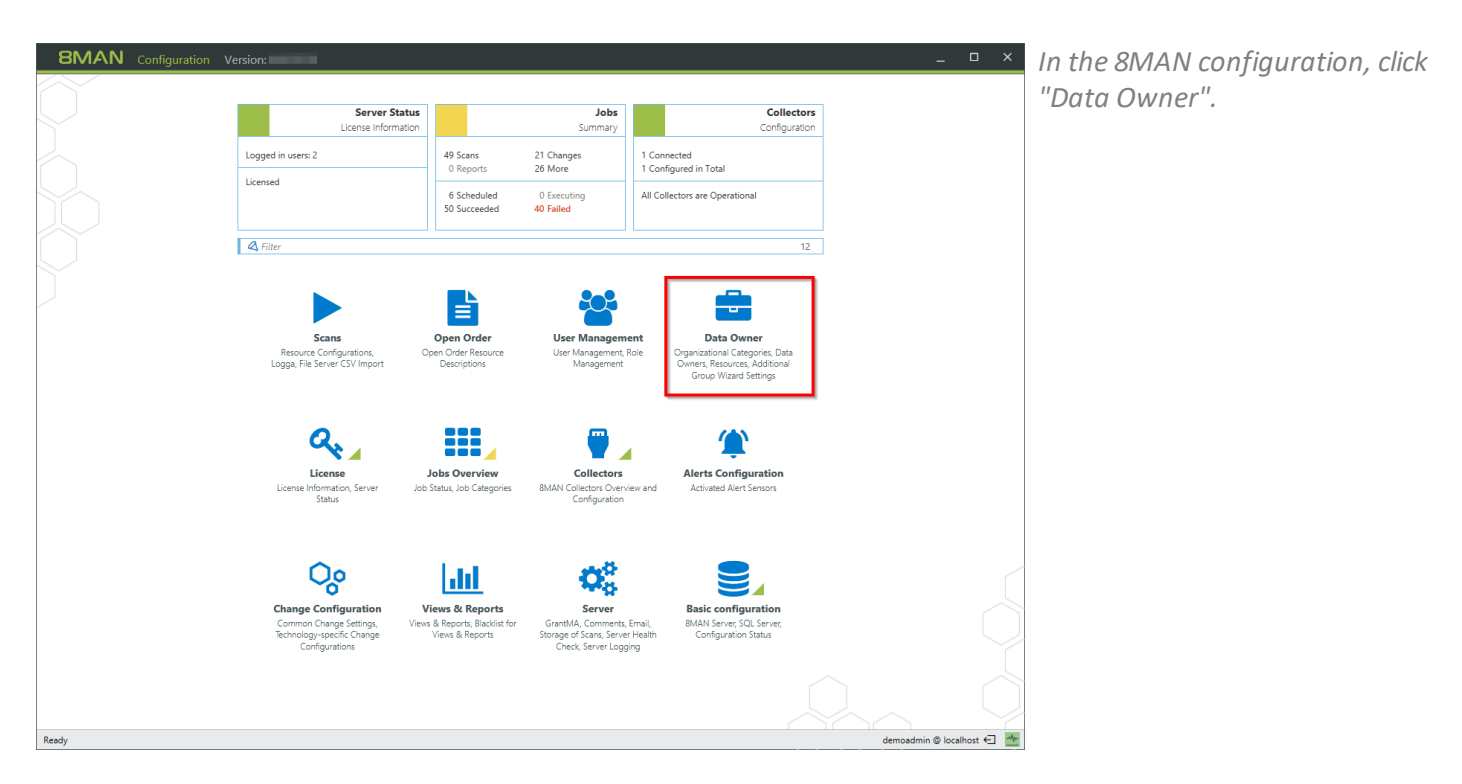

| 8MAN Configuration Ver                                            | sion:                                                      |                                      |                        |                                  | ×                                                                                                    |
|-------------------------------------------------------------------|------------------------------------------------------------|--------------------------------------|------------------------|----------------------------------|----------------------------------------------------------------------------------------------------|
| Back                                                              |                                                            | Data                                 | Owner configuration    |                                  | 0                                                                                                    |
| Organizational Categories                                         | Demo                                                       | User & Group selection               |                        |                                  |                                                                                                    |
| Create Edit Delete Import Export Report Q. Search Include content | Additional Group Wizard Settings<br>Keep standard settings | Domain 8MAN-DEMO.LOCAL *<br>Q Search |                        |                                  |                                                                                                    |
|                                                                   | Data Owners                                                |                                      | Requesters             |                                  | Search                                                                                                    |
| e Organisation                                                    | A Filter                                                   | 1                                    | 🕰 Filter               |                                  | 1                                                                                                    |
| Demo                                                              | Show inherited entries                                     |                                      | Show inherited entries |                                  | Name                                                                                                    |
| Finanzen                                                          | Name Inherited from                                        | User role<br>Data Owner 🔹            | Name Inheri            | ited from User role              |                                                                                                    |
| Finanzen Gehälter                                                 |                                                            |                                      |                        |                                  |                                                                                                    |
| Marketing                                                         |                                                            | 1                                    | >                      |                                  |                                                                                                    |
| Mitgliedschaft in Rollen                                          |                                                            |                                      |                        |                                  |                                                                                                    |
| Open Order                                                        |                                                            |                                      |                        |                                  |                                                                                                    |
| Personalabteilung                                                 |                                                            |                                      |                        |                                  |                                                                                                    |
| Produktion                                                        |                                                            |                                      |                        |                                  | Resource selection                                                                                                    |
| Projekt:GeheimesSalesProjekt                                      | Resources                                                  |                                      | ~                      |                                  | Q Search                                                                                                    |
| Projekt:Geheimrezept                                              | A Filter                                                   |                                      |                        |                                  | 4 Active Directory                                                                                                    |
| Sales                                                             | Show inherited entries                                     |                                      |                        |                                  | Exchange                                                                                                    |
|                                                                   | Name                                                       |                                      | Inheriter              | from Accor                       | Template                                                                                                    |
|                                                                   | E File server (1)<br>                                      | op PCs)                              |                        | म • • व<br>म<br>म<br>र<br>म<br>म | Hardware     Desktop-PC finisch     Desktop-PC finisch     Desktop-PC finisch     Desktop-PC finisch     Software     Desktop-PC finisch     Software     Software     Software     Sage Software     Sage Software     Safe Software     Safe Software     Safe Software     Safe Software     Safe So |
| Ready                                                             |                                                            |                                      |                        |                                  | demoadmin © localhost 🕣 🌁                                                                                                    |

- 1. Add the desired resource by drag & drop.
- 2. The resource is automatically marked as requestable.

| B 8MAN Web ×<br>← → C ■ Sicher   https<br>BMAN ● | s://srv-8man.8man-d              | emo.local/#/order;resourcetype=8889.organizationId=ed73a47d-9512-4403-a469<br>squesting + | -295ae3858cd1;parentGuid=uok%253 | )A%252F%252FCon |             | The requester can find the resource<br>available via Open Order in the<br>"Create new objects" area. |
|--------------------------------------------------|----------------------------------|-------------------------------------------------------------------------------------------|----------------------------------|-----------------|-------------|----------------------------------------------------------------------------------------------------|
| Create a new reques                              | Search resource                  | e<br>Start / <u>Demo</u> / Desktop PCs                                                    |                                  | Q               | My Company. |                                                                                                    |
|                                                  | Create new ob                    | iects Resource B Desktop-PC Entwickler                                                    | Details<br>Hardware              | ^               |             |                                                                                                    |
|                                                  | Resources Action Request Request | Resource  Desktop-PC Einfach  Desktop-PC Standard                                         | Details<br>Hardware<br>Hardware  | ^               |             |                                                                                                    |
|                                                  |                                  |                                                                                           |                                  |                 |             |                                                                                                    |

Example for an template based Open Order request.

| B 8MAN Web x                                                             |                  |                                        |                                        |                                |                 | ≛ = □ ×                 |
|--------------------------------------------------------------------------|------------------|----------------------------------------|----------------------------------------|--------------------------------|-----------------|-------------------------|
| $\leftarrow$ $\rightarrow$ C $\blacksquare$ Sicher   https://example.com | ://srv-8man.8man | -demo.local/#/order;resourcetype=8889; | organizationId=ed73a47d-9512-4403-a469 | -295ae3858cd1;parentGuid=uok%2 | 53A%252F%252FCo | nputer%252F8889%252 😭 : |
| 8MAN 🗕                                                                   | Hon<br>Desk      | top-PC Entwickler                      |                                        |                                | ×               | icky Re +               |
| Create a new request                                                     | Reque            | t a customizable Desktop-PC            |                                        |                                |                 | My.Company              |
|                                                                          | s                | OS:                                    | Windows 10                             |                                | - 2             |                         |
|                                                                          |                  | CPU:                                   | 17 Quadcore                            |                                | *               |                         |
|                                                                          |                  | RAM:                                   | 16 GB                                  |                                | Y               |                         |
| Q                                                                        | Cre              |                                        | Buy                                    |                                | $\sim$          |                         |
| _                                                                        | Act              |                                        | Rent                                   |                                | -               |                         |
|                                                                          |                  |                                        |                                        | Add to shopping cart           | Cancel          |                         |
|                                                                          | Resources        |                                        |                                        |                                |                 |                         |
|                                                                          | Action           | Resource                               |                                        | Details                        |                 |                         |
|                                                                          | Request          | Desktop-PC Einfach                     |                                        | Hardware                       |                 |                         |
|                                                                          | Request          | Desktop-PC Standard                    |                                        | Hardware                       |                 |                         |
|                                                                          |                  |                                        |                                        |                                |                 |                         |
|                                                                          |                  |                                        |                                        |                                | Q               |                         |